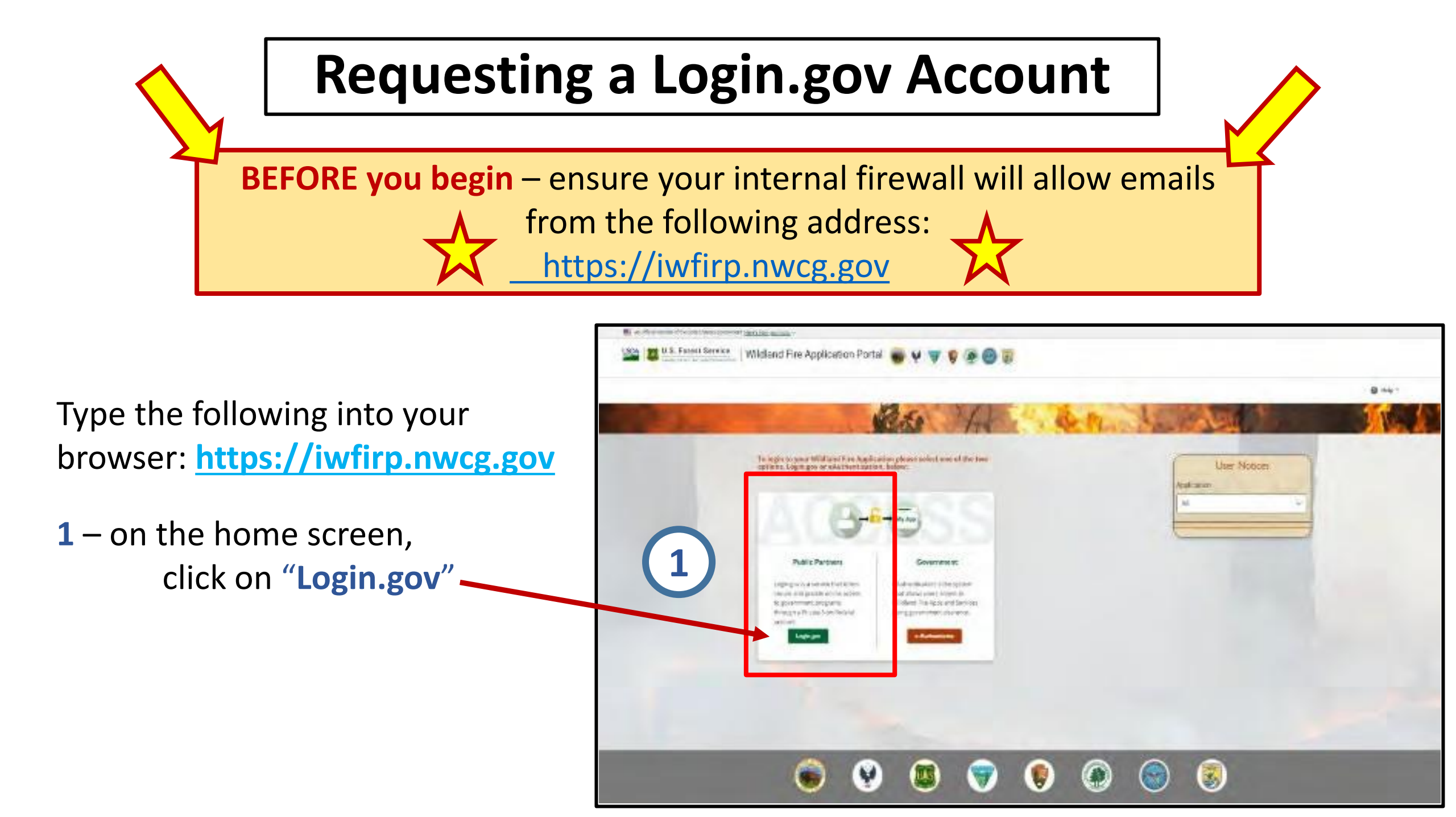

| An official website of the United States government Here's how you know 🗸                                                                                          |                                                                         | A DENO website of the United States government Here's how you know -                                                                                                    |
|----------------------------------------------------------------------------------------------------|-------------------------------------------------------------------------|----------------------------------------------------------------------------------------------------|
| ULOGIN.GOV                                                                                                    |                                                                         | ULOGIN.GOV Desemment<br>Agency Name<br>Plaseholder                                                                                                    |
| <b>National Fire &amp; Aviation Management</b><br>is using Login.gov to allow you to sign<br>in to your account safely and securely.                               | 2 – click on<br>"Create an Account"                                     | Create your account Enter your email address Enter your email address Select your email language preference Login.gov allows you to receive your email communication in English, Sparish or French |
| Password 2                                                                                                    | 3 – enter your email,<br>*this is your new username<br>write it down!!* | O English (default) O Español O Français                                                                                                    |
| Create an account                                                                                                    | select your language,<br>check the Rules of Use box,                    | Check this box to accept the Login.gov <u>Rules of Use</u> IP                                                                                                    |
| <u>     Back to National Fire &amp; Aviation Management</u> Forgot your password?     Security Practices and Privacy Act Statement I2     Privacy Act Statement I2 |                                                                         | Cancel<br>Security Practices and Privacy Act Statement @<br>Privacy Act Statement @                                                                                                    |

**4** – Go to your email and locate the email from Login.gov

Click on "Confirm email address"

#### LOGIN.GOV Confirm your email Thanks for submitting your email address. Please click the link below or copy and paste the entire link into your browser. This link will expire in 24 hours. 4 **Confirm email address** Please do not reply to this message. If you need help, visit www.login.gov/help About Login gov | Privacy policy

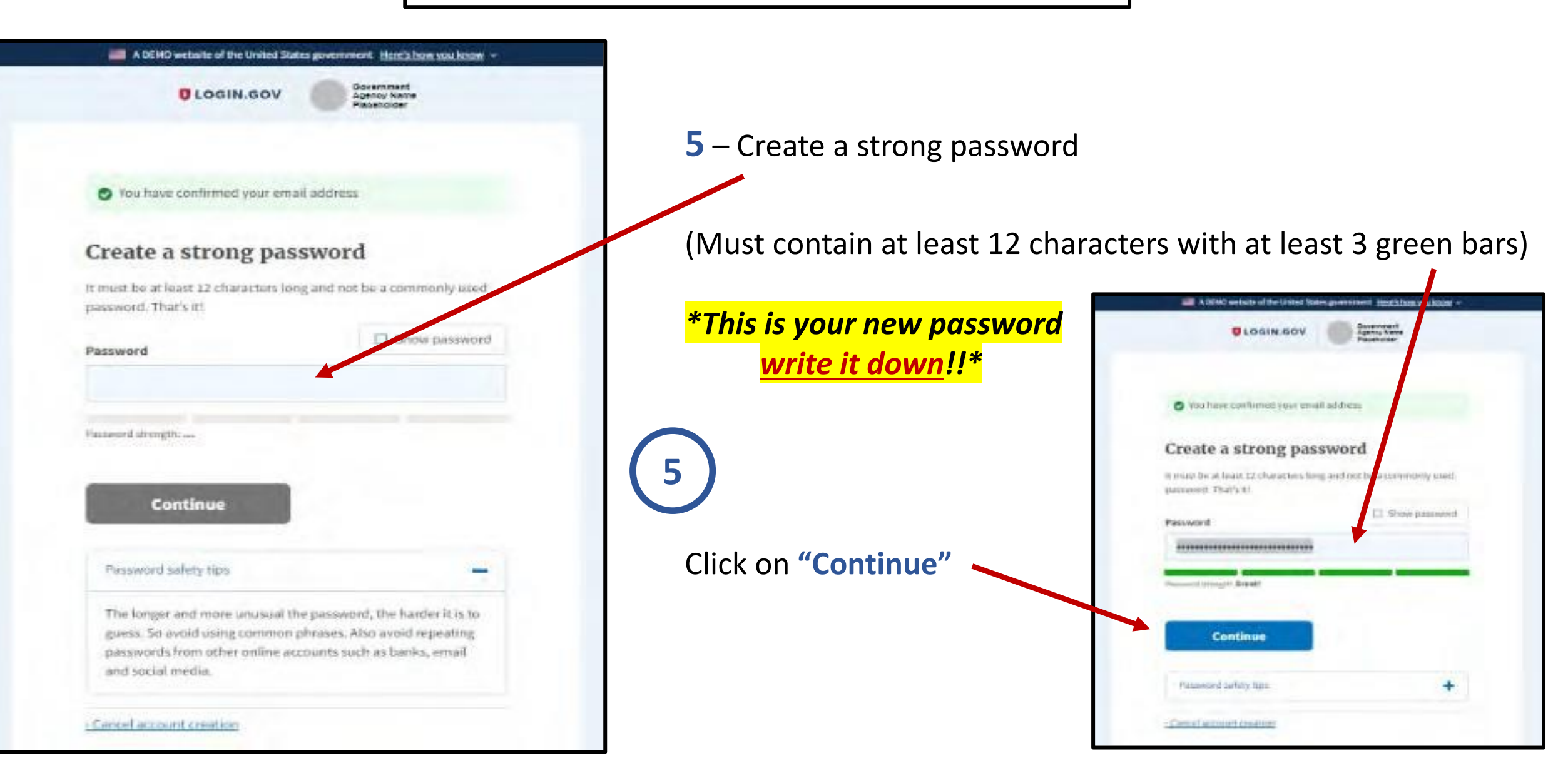

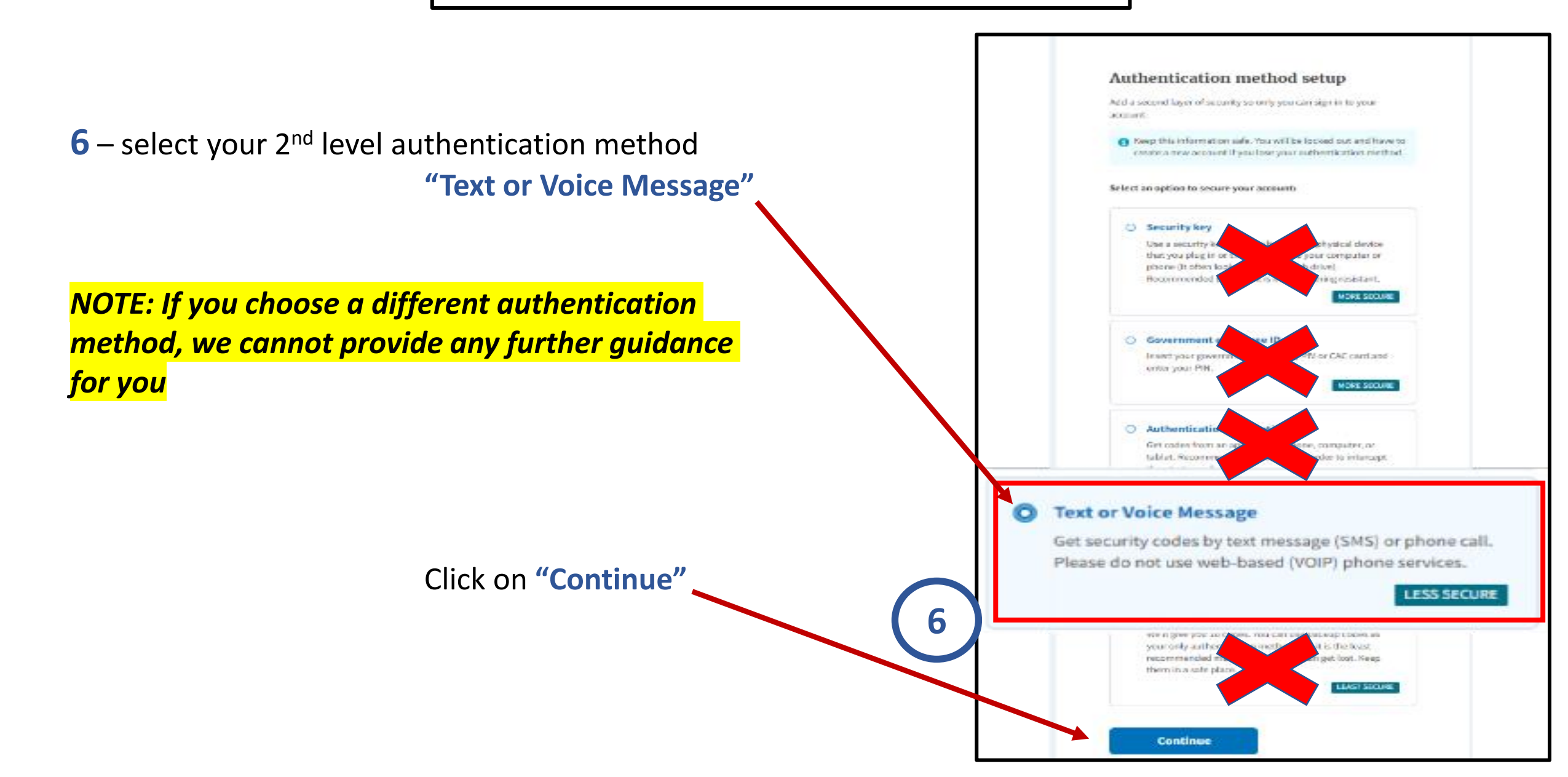

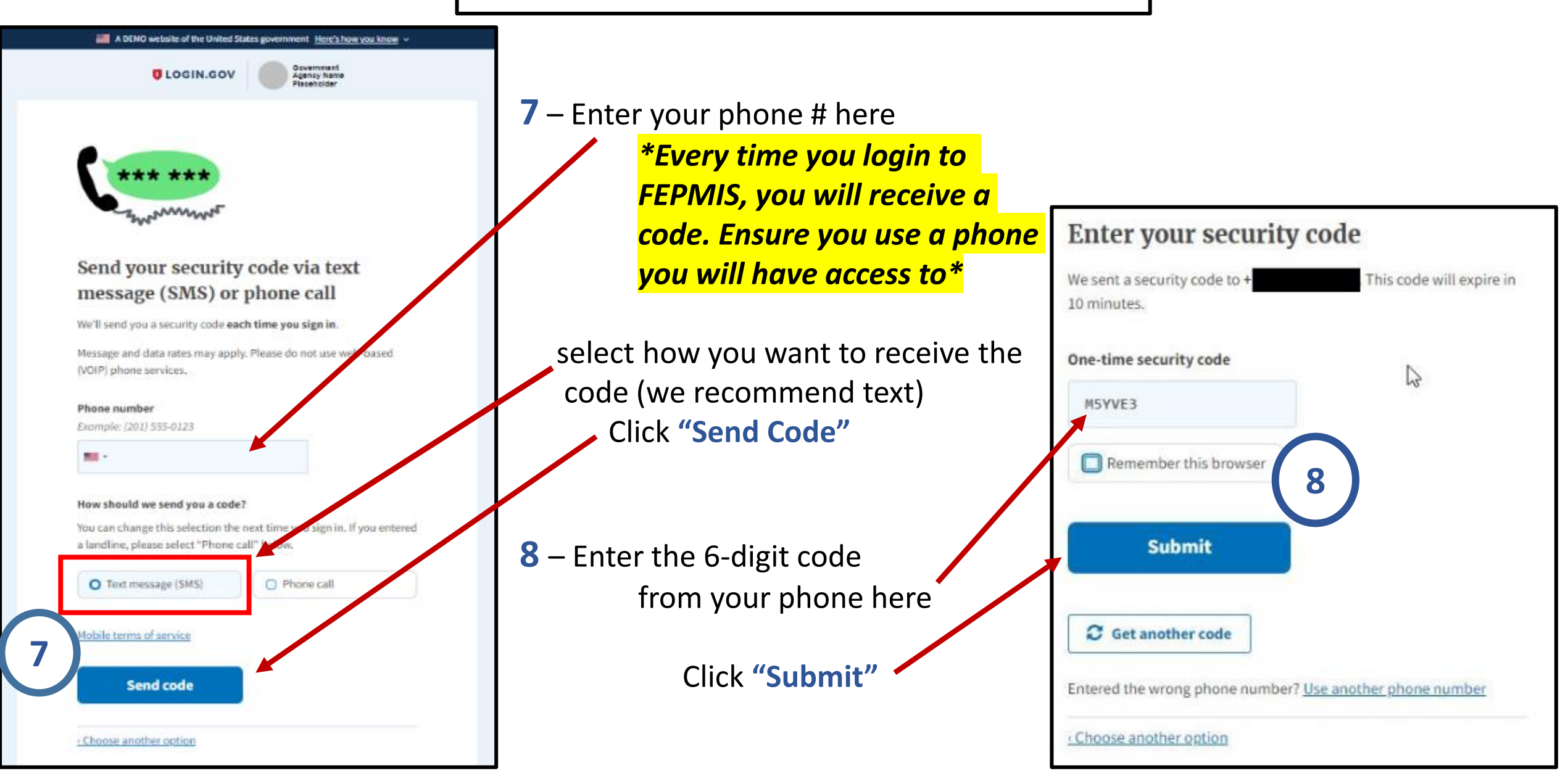

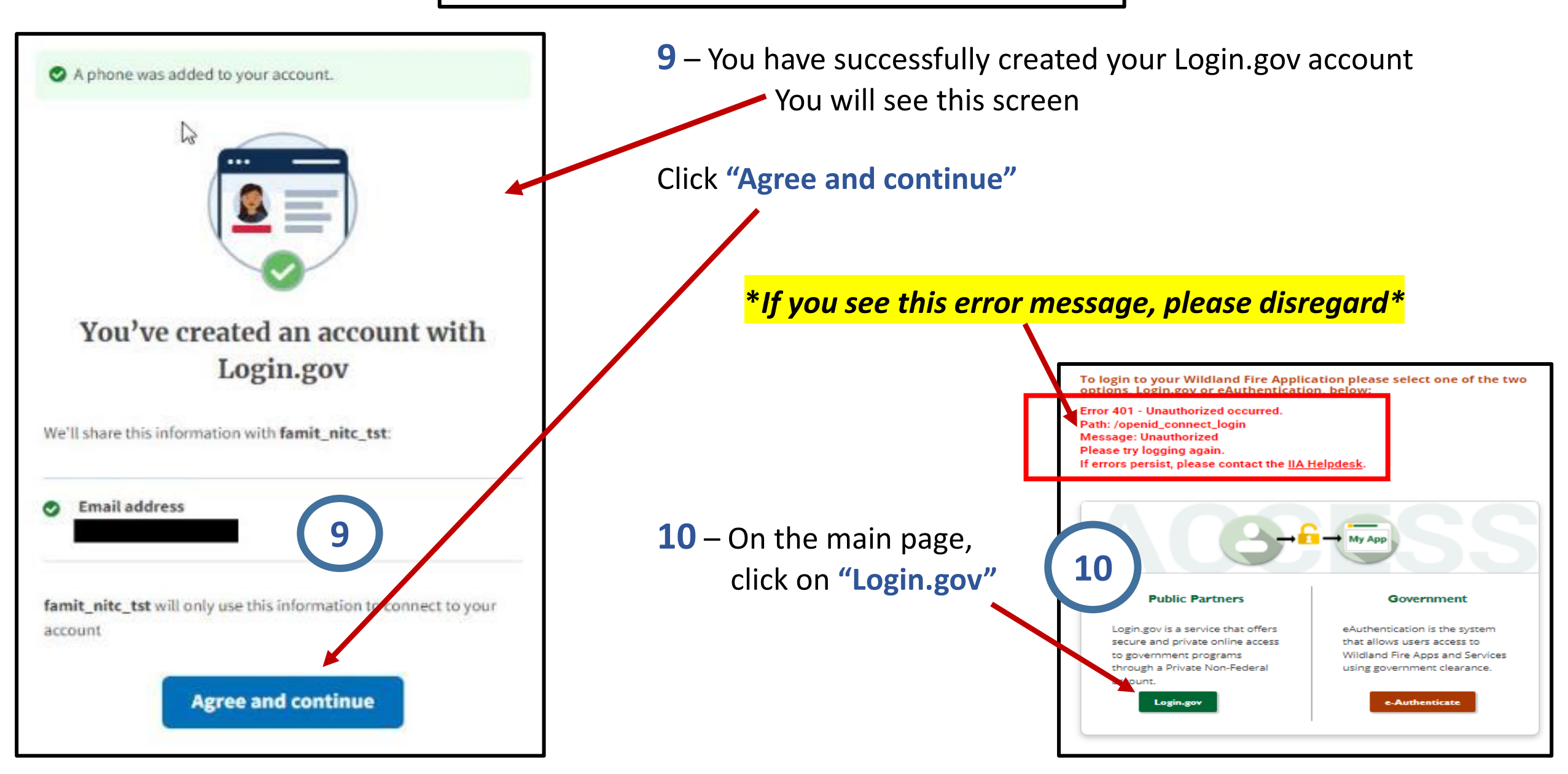

#### ALMOST DONE!!

# You're almost done! Just a few more steps and you will be completed – don't give up yet!

The last 3 slides will walk you through linking the new Login.gov to your *existing* FEPMIS account.

# Linking Login.gov to FEPMIS

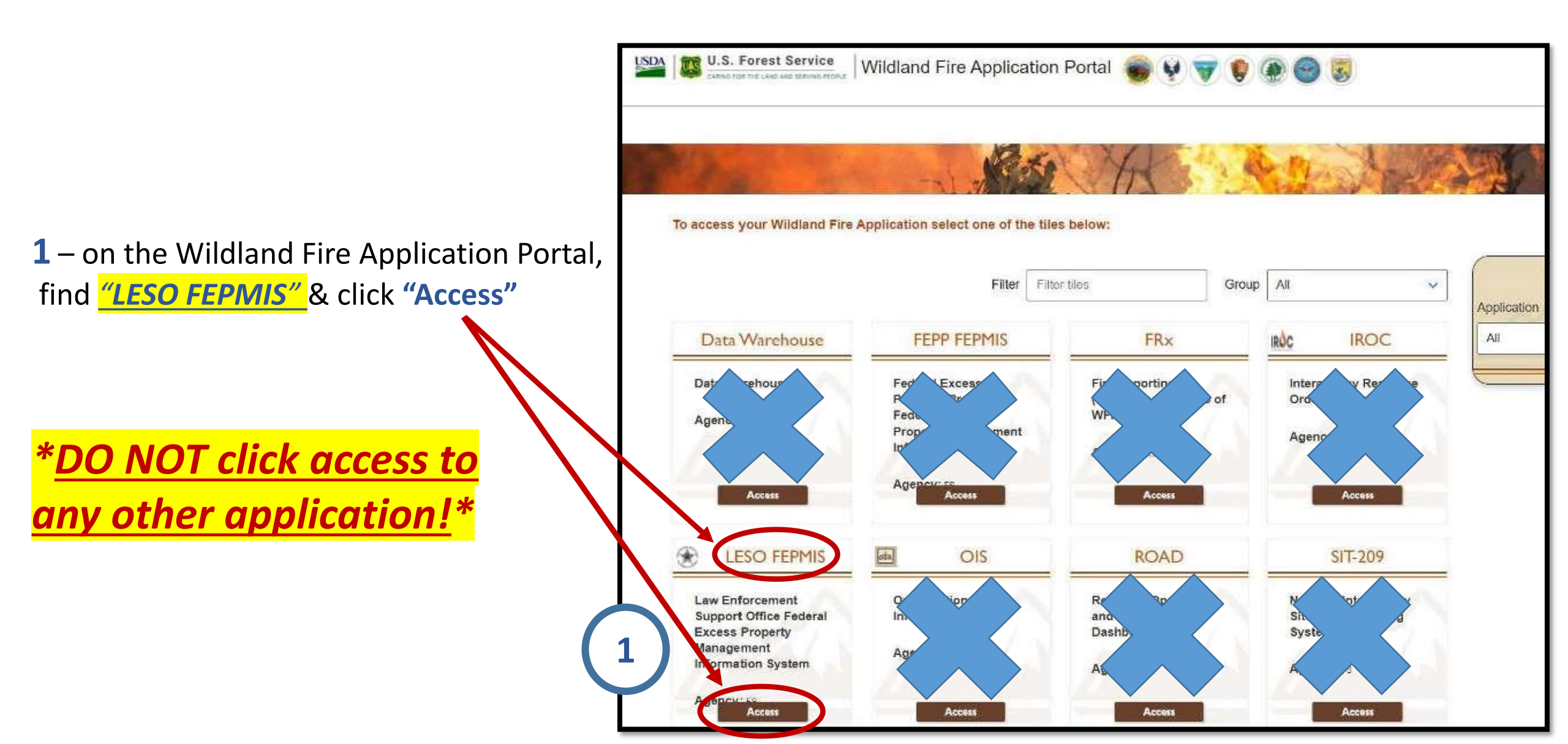

#### Linking Login.gov to FEPMIS Con't

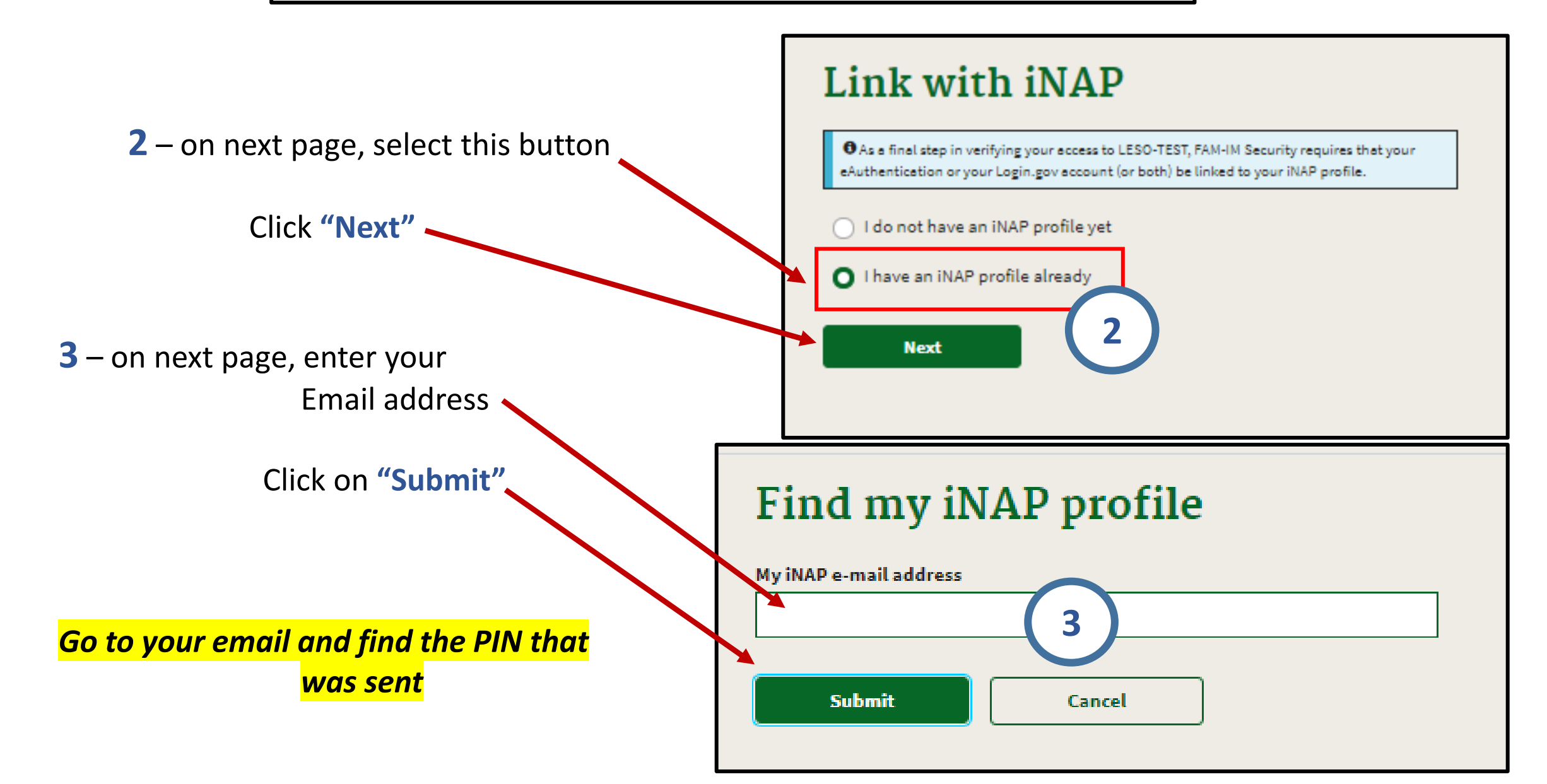

#### Linking Login.gov to FEPMIS Con't

Cancel

| Jser Information                                      |                  |                       |                                                                                                    | Enter your PIN                                    |
|-------------------------------------------------------|------------------|-----------------------|----------------------------------------------------------------------------------------------------|---------------------------------------------------|
| O Please review and update you                        | ur user profile. |                       |                                                                                                    |                                                   |
| First name                                            | 0                | liddle name           | Last name                                                                                                    |                                                   |
| Kevin                                                 |                  |                       | Stewart                                                                                                    | A temporary RIN has been sent to                  |
| Job title (optional)                                  |                  |                       |                                                                                                    | C A temporary Pirtney Deen service                |
| Program Analyst                                       |                  |                       |                                                                                                    |                                                   |
| E-Mail                                                |                  |                       |                                                                                                    | PIN                                               |
| kevin.stewart@dla.mil                                 |                  |                       |                                                                                                    |                                                   |
| Office number                                         | Ext (option      | al) Mobile (optional) | Fax (optional)                                                                                                    |                                                   |
| (269) 961-5024                                        |                  |                       |                                                                                                    |                                                   |
| rimary affiliation                                    |                  | Organizational uni    | it                                                                                                    |                                                   |
| Federal Government                                    |                  | Search Organiza       | ations Enter the organizational unit you are employed by. Yo<br>and of the name. For example, Pacific Banage Citicity or Back |                                                   |
| Part-time/seasonal                                    |                  | or Ranger District    | ter of the name, for example, factic sanger usofict of Pacif<br>t                                                             |                                                   |
|                                                       |                  | Other (not listed)    |                                                                                                    | Submit Get another PIN C                          |
|                                                       |                  | Other ormani          | instignal unit                                                                                                    |                                                   |
|                                                       |                  | LESO                  |                                                                                                    |                                                   |
|                                                       |                  | Agency                |                                                                                                    |                                                   |
|                                                       |                  | <b>O</b> (marking)    | alaritika ana asilaran faranan alarahasak islamanan                                                                           |                                                   |
|                                                       |                  | atata, county, city   | y or tribe                                                                                                    |                                                   |
|                                                       |                  | Other (not listed)    |                                                                                                    |                                                   |
|                                                       |                  | Other agenc           | v                                                                                                    |                                                   |
|                                                       |                  | LESO                  | ,                                                                                                    | A sector the DIN year respired in years enable    |
|                                                       |                  |                       |                                                                                                    | 4 – enter the PIN you received in your email      |
| User profile created by<br>Manager, NAP (123) 458-789 | 0 nepmer@lv      | -Imco.com             |                                                                                                    |                                                   |
|                                                       |                  |                       |                                                                                                    | Click on "Submit"                                 |
| inked accounts                                        |                  |                       |                                                                                                    |                                                   |
| eAuthentication (not-linked                           | 0                | Login.go              | ov (linked)                                                                                                    |                                                   |
| E-mail                                                | -                | E-mail                |                                                                                                    |                                                   |
|                                                       |                  | kevin.st              | tewart@dla.mil                                                                                                    |                                                   |
| Identity provider ID                                  |                  | Identity              | provider ID                                                                                                    |                                                   |
| _                                                     |                  | b7e74b                | d9-b7a6-4706-a843-e5523f14be01                                                                                                | I on next page, verify all information is correct |
|                                                       |                  |                       |                                                                                                    |                                                   |
| ales of behavior                                      |                  |                       |                                                                                                    | Click on "Save"                                   |
| Current type                                          | 5 J              | Recent acceptance     | = history                                                                                                    | CIICK UIT Save                                    |
| Non-Forest Service S                                  | _                | Rules of behavior ty  | /pe Acceptance date                                                                                                    |                                                   |
|                                                       |                  | Non-Forest Service S  | tendard 01/21/2021                                                                                                    |                                                   |
|                                                       |                  |                       |                                                                                                    |                                                   |
|                                                       |                  |                       |                                                                                                    |                                                   |
| Save                                                  |                  | Cancel                |                                                                                                    |                                                   |

## You're Finished!!

| Leaving iNAP |                                                          |  |  |  |
|--------------|----------------------------------------------------------|--|--|--|
| <b>0</b> F   | Please return to FAMAuth to continue.                    |  |  |  |
| <b>A</b> F   | or increased security, please close your browser window. |  |  |  |
|              | +                                                        |  |  |  |

Once completed, you will see this screen – you have now completed the entire process!!

Going forward, to access FEPMIS, use the following link only:

https://iwfirp.nwcg.gov/

Your username will be the email address you entered on page 2

Your password will be the one you created on page 4

## Questions?? (512) 424-7590